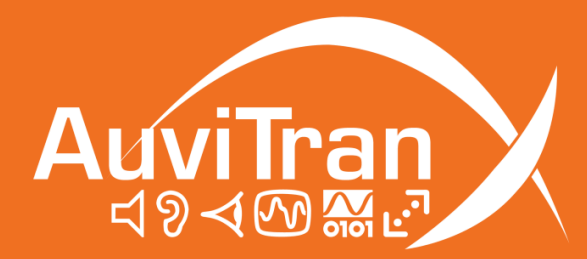

# AV-WALL-DT4oB User's manual

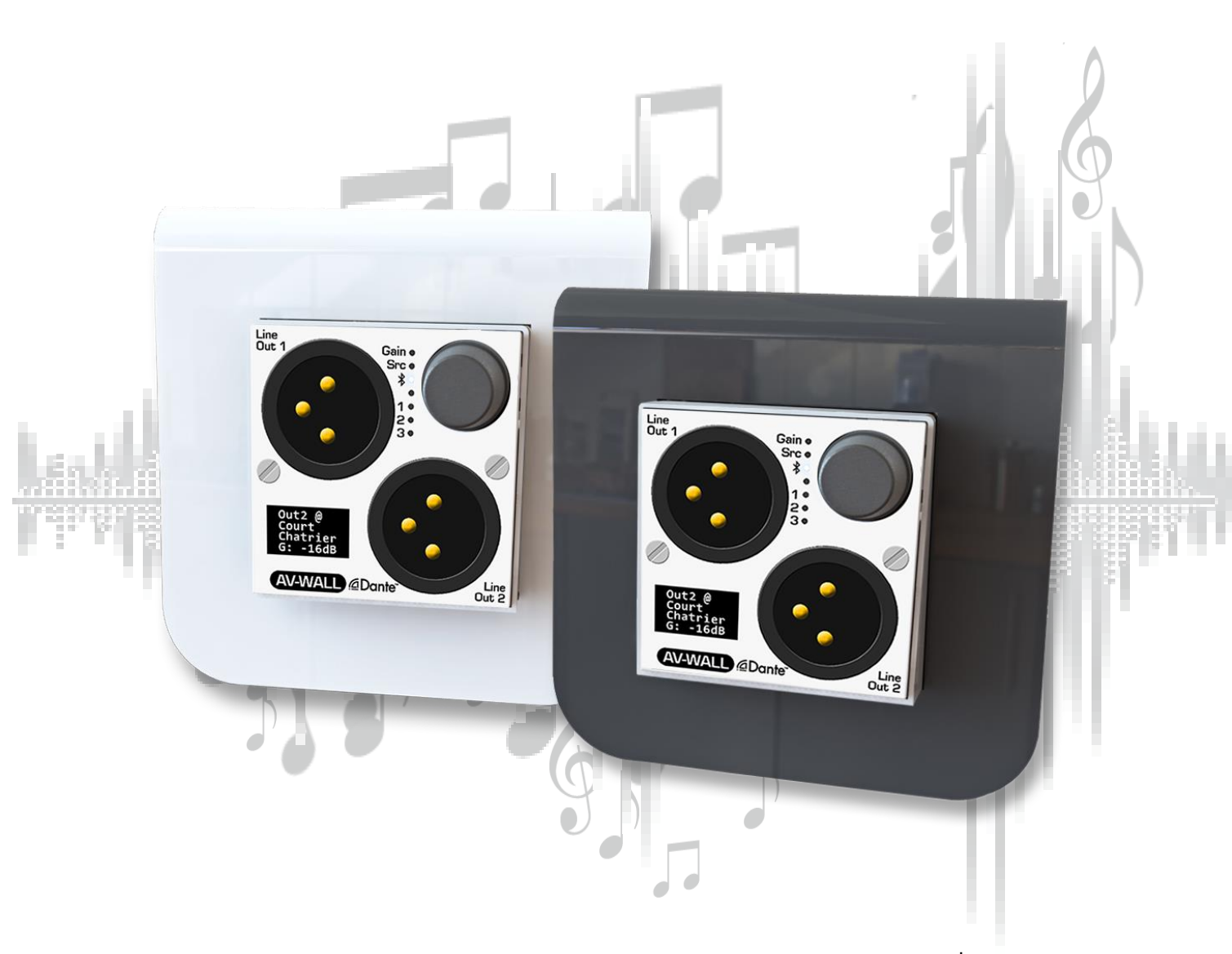

www.auvitran.com

## Table of contents

| 1. | Lega | асу   |                                                                  | 4   |
|----|------|-------|------------------------------------------------------------------|-----|
| 1. | 1    | LIM   | ITATION OF LIABILITY                                             | 4   |
| 1. | 2    | TRA   | DEMARKS                                                          | 4   |
| 1. | З    | COF   | PYRIGHT                                                          | 4   |
| 1. | 4    | MOI   | RE INFORMATION                                                   | 4   |
| 2  | AV-' | WAL   | L-DT4oB Quick Start                                              | 5   |
| 2. | 1    | Pow   | ver to Start-up                                                  | 5   |
| 2. | 2    | Con   | nect the AV-WALL-DT40B to an IP/Dante network                    | 5   |
| 2. | З    | AV-V  | WALL-DT40B Dante settings                                        | 6   |
| 2. | 4    | Acc   | ess to AV-WALL-DT40B User Interface via AVSMonitor on Windows OS | 7   |
| З, | AV-' | WAL   | L-DT4oB setting via rotative push-button functions               | 9   |
| З. | 1    | Con   | trol mode                                                        | 9   |
|    | 3.1  | .1    | Change the gain                                                  | 10  |
|    | 3.1  | .2    | Change the source                                                | 10  |
|    | 3.1  | .3    | Bluetooth Stream Control                                         | 11  |
|    | 3    | .1.3. | .1 Bluetooth device search & pairing                             | .12 |
|    | 3    | .1.3. | .2 Bluetooth Playing Status                                      | 12  |
|    | 3    | .1.3. | .3 Bluetooth Reset & Unpair                                      | 13  |
| З. | 2    | Con   | figuration mode                                                  | 14  |
|    | 3.2  | .1    | Screen brightness                                                | 15  |
|    | 3.2  | .2    | LEDs brightness                                                  | 15  |
|    | 3.2  | .3    | Sources mapping modes                                            | .15 |
|    | 3    | .2.3. | .1 Stereo mode                                                   | 16  |
|    | 3    | .2.3. | .2 Grouped mode                                                  | .16 |
|    | 3    | .2.3. | .3 Unavailable devices handling & Dante remote control           | 16  |
|    | 3.2  | .4    | Gain lock                                                        | 17  |
|    | 3.2  | .5    | Source lock                                                      | 17  |
| З. | З    | Othe  | er operating modes and options                                   | 17  |
| 4  | AV-' | WAL   | L-DT4oB control using AVS-Monitor                                | 19  |
| 4. | 1    | "Gei  | neral" menu                                                      | 19  |
| 4. | 2    | "Pro  | operties" menu                                                   | 20  |
| 4. | З    | "GU   | II" menu                                                         | 21  |
| 4. | 4    | "Out  | t" Interface                                                     | 22  |
| 5  | Loa  | d lab | els & Dante patches on AV-WALLs devices                          | 23  |
| 5. | 1    | Laur  | nch labels transfers & files syntax                              | 23  |
| 5. | 2    | Турі  | cal Troubleshooting                                              | 24  |
|    | 5.2  | .1    | Incorrect syntax                                                 | 25  |
|    | 5.2  | .2    | Unfound devices                                                  | 25  |
|    | 5.2  | .3    | Unauthorized devices                                             | 26  |

| 5.2.4 | Excess of authorized labels | .26 |
|-------|-----------------------------|-----|
|       |                             |     |

## **1.1 LIMITATION OF LIABILITY**

In no case and in no way, the provider of this software (AuviTran, the distributor or reseller, or any other party acting as provider) shall be liable and sued to court for damage, either direct or indirect, caused to the user of the software and which would result from an improper installation or misuse of the software. "Misuse" and "improper installation" mean installation and use not corresponding to the instructions of this manual.

AuviTran is constantly working on the improvement of the products. For that purpose, the products functionalities are bound to change and be upgraded without notice. Please read carefully the User's manual as the new functionalities will be described therein.

## **1.2 TRADEMARKS**

All trademarks listed in this manual are the exclusive property of their respective owners. They are respected "as is" by AuviTran. Any use of these trademarks must receive prior approval of their respective owners. For any question, please contact the trademark's owner directly.

## **1.3 COPYRIGHT**

The information in this manual is protected by copyright. Therefore, reproduction, distribution of whole or part of this manual is strictly forbidden without the prior written agreement of AuviTran.

## **1.4 MORE INFORMATION**

Please visit our website for any question of further inquiry concerning our product range. Updates will also be posted when available.

http://www.auvitran.com

### 2.1 Power to Start-up

To start your AV-WALL-DT40B, connect the RJ45 port to an active POE device using a CAT5E/6 cable (100Mb/s connection).

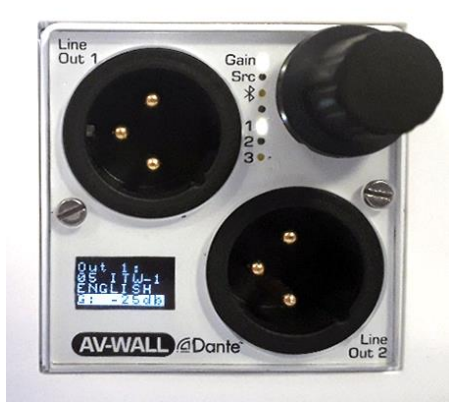

When powered, the 6 White led lights on the AV-WALL-DT4oB front face will flash and then the lights will flash alternatively until the device is switched on.

## 2.2 Connect the AV-WALL-DT4oB to an IP/Dante network

The connection of your AV-WALL-DT4oB to the IP/Dante network is done via the same Ethernet CAT5e/6/7 cable used for the power supply.

AV-WALL-DT40B has a unique IP network addresses and a unique name to control Dante and AV-WALL-DT40B settings:

- 1. The IP address is preset by default at factory to be set automatically using a DHCP server or using APIPA address (169.254.xxx.xxx/16) if no DHCP server is detected by the device. The IP address can be fixed using the Dante controller
- 2. The AV-WALL-DT4oB name is preset at factory at "**AV-WALL-#**" where # is its serial number. The Dante name of an AV-WALL-DT4oB can be changed by the Dante Controller.
  - AV-WALL-DT4oB serial number 145 has Dante name "AV-WALL-145" as factory preset
- 3. The AV-WALL-DT4oB setting can be done locally via the front face rotative button of the AV-WALL-DT4oB or via AVSMonitor (Software downloadable on www.auvitran.com)

## 2.3 AV-WALL-DT4oB Dante settings

The AV-WALL-DT40B Dante settings are done via the standard Audinate Dante Controller.

- 1. Download Dante Controller on the Audinate web site at the following web address <u>https://www.audinate.com/products/software/dante-controller</u>
- 2. Install Dante Controller by double clicking on the download file.
- 3. Start Dante Controller to detect your AV-WALL-DT40B Dante devices and control settings

| 🥺 Dante Controller - Netwo | rk View                                                |                                            |                         |                                  |
|----------------------------|--------------------------------------------------------|--------------------------------------------|-------------------------|----------------------------------|
| File Device View Help      |                                                        |                                            |                         |                                  |
|                            |                                                        |                                            |                         | Grand Master Clock: AVDT-BOB-542 |
| Search                     | Routing Device Info Clock Status Network Status Events |                                            |                         |                                  |
| Clear All                  |                                                        | 👱 Dante Controller - Device View (AVW-DT4o | pB-SLE)                 | - 🗆 X                            |
| E Device Lock              |                                                        | File Device View Help                      |                         |                                  |
| Sample Rate                | Filter Transmitters                                    |                                            | AVW-DT4oB-              | SLE 🗸 👔                          |
| E Sync to External         | ti a                                                   | Receive Status Latency Device Config Netwo | ork Config AES67 Config |                                  |
| I latency                  | Filter Receivers                                       | Receive Chann                              | nels                    | Available Channels               |
|                            | 2 E                                                    | Channel Signal Connect                     | ted to Status           | Filter                           |
| ± subscriptions            | 륃                                                      | 01 01@AVD                                  | T-BOB-542 🛛 👄 🐋 🥑       | ■ AVDT-BOB-542                   |
| Tx Multicast Flows         | Da                                                     | 02 👘 02@AVD                                | T-BOB-542 🛛 👄 🐋 🔮       |                                  |
| AES67                      |                                                        | 03 (03@AVD                                 | T-BOB-542 • 🔿 🔮         | 03                               |
|                            | H - Dante Receivers                                    | 04 @04@AVD1                                | T-BOB-542 ● 🔿 🔮         | L04                              |
|                            | ± AVDT-BOB-542                                         |                                            |                         |                                  |
|                            | AVW-DT4oB-SLE                                          |                                            |                         |                                  |
|                            | -02                                                    |                                            |                         |                                  |
|                            | -03                                                    |                                            |                         |                                  |
|                            | -04                                                    |                                            |                         |                                  |
|                            |                                                        |                                            |                         |                                  |
|                            |                                                        |                                            |                         |                                  |
|                            |                                                        |                                            |                         |                                  |
|                            |                                                        |                                            |                         |                                  |
|                            |                                                        |                                            |                         |                                  |
|                            |                                                        |                                            |                         |                                  |
|                            |                                                        |                                            |                         |                                  |
|                            |                                                        |                                            |                         |                                  |
|                            |                                                        |                                            |                         |                                  |
|                            |                                                        |                                            |                         |                                  |
|                            |                                                        |                                            |                         |                                  |
|                            |                                                        |                                            |                         |                                  |
|                            |                                                        |                                            |                         |                                  |
|                            |                                                        | Unsubscribe                                | Flows: 1 of 2           |                                  |
|                            |                                                        |                                            |                         | L                                |

- 4. To change AV-WALL-DT40B name, Double click on the device label
- 5. Select "Device Config" tab in the new windows and modify the "Rename Device" field

## 2.4 Access to AV-WALL-DT4oB User Interface via AVSMonitor on Windows OS

The AV-WALL-DT4oB User Interface can be accessed using AVSMonitor on Windows OS:

- 1. Download AuviTran AVS-Monitor free software for windows 7/8/10 available at the following web address <u>https://www.auvitran.com/software</u>
- 2. Install AVS-Monitor by double clicking on the download file.
- 3. Using AVS-Control Panel
  - 3.1. Select the NIC card that must be used by Dante /AuviTran Adapter
  - 3.2. Run the service

| NVS-Control Panel           |                                                                                                    | ×               |
|-----------------------------|----------------------------------------------------------------------------------------------------|-----------------|
| AuviTran                    | AVS-Control Panel                                                                                                    | Expert          |
| General<br>Status<br>2<br>1 | Status<br>Display software status and version. Manage AVS-Service.         Software Status         AVS-Montor version       v5.11.58.5284         EtherSound API version       v3.13a         DANTE ComMon version       4.0.3.1         AuviTran AVS-Service Status       Tum OFF         EtherSound Adapter       Deabled         Dante / AuviTran Adapter       Deabled         Dante / AuviTran Adapter       DLink DUB-1312/1332 USB3.01o Gigabit Ethemet Adapter         IP Addr.       169       .254       6       .154       Subnet mask:       255       .255 | ×<br>•<br>0 . 0 |
|                             | DAIITE conmon Service Status                                                                                                    |                 |

- 4. Start AVS-Monitor
  - 4.1. The AV-WALL-DT4oB connected to the network will automatically appears in the "Dante Network"
  - 4.2. Select the AV-WALL-DT4oB in the left list called "Dante network" and" "Control" Tab in the right windows as describe bellow

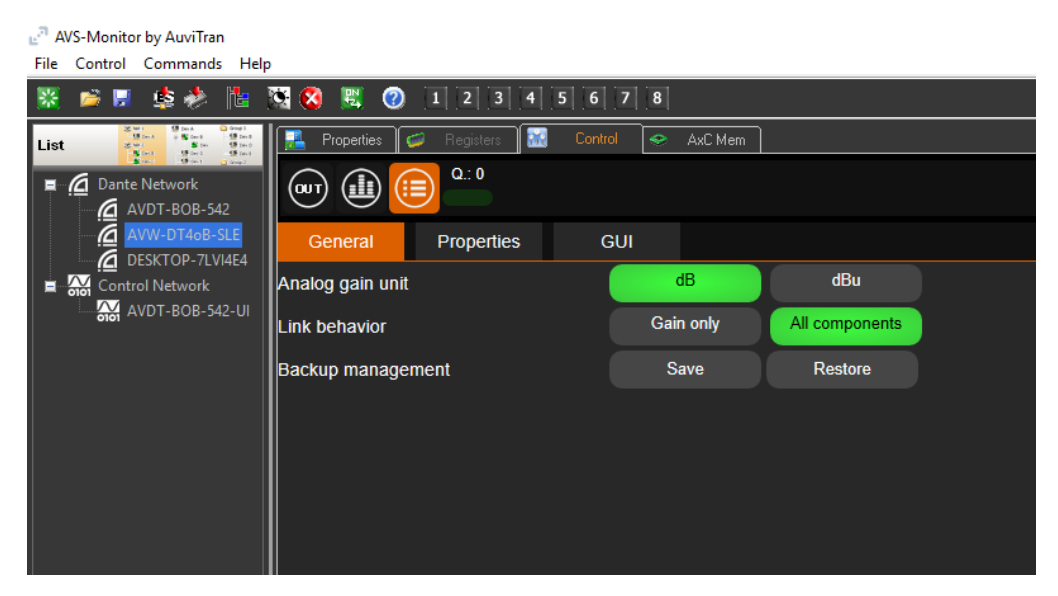

4.3. See chapter 4 for interface description

Notice:

 If your device doesn't appear, your network configuration is probably not good.
 Return to AVS-Control-Panel using "Edit/Control panel" menu and reselect another network or check if your PC is in the same network that the AV-WALL-DT4oB

## 3 AV-WALL-DT4oB setting via rotative push-button functions

The AV-WALL-DT4oB DT4oB has 2 modes of operation sequences:

- The "Control" mode
- The "Configuration" mode

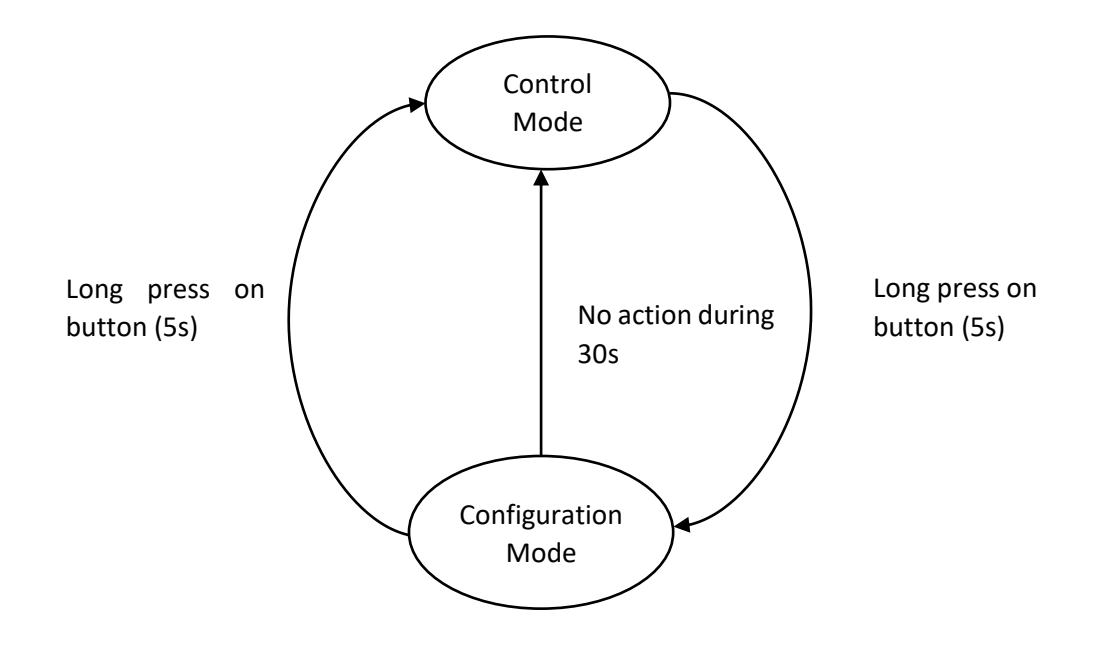

## 3.1 Control mode

The Control mode is activated by pressing the push-button briefly. The parameter we are acting on is flashing. Another brief press will pass to the next parameter and the next LED will flash.

The Control mode permits to act on the AV-WALL-DT4oB DT4oB:

- Change the gain
- Change the source of outputs
- Play / Pause a paired Bluetooth device

#### 3.1.1 Change the gain

| Screen   | LED<br>Actives | Stream<br>changed           | Action on<br>the button | Action                               |
|----------|----------------|-----------------------------|-------------------------|--------------------------------------|
| Out 1:   | Gain On        | Out1                        | Turn left               | Decrease the gain                    |
| Stage3   | +              | (XLR)                       | Turn right              | Increase the gain                    |
| G: -3db  | 1 blinking     |                             | Push                    | Go to "Out1" source control          |
| Out 2:   | Gain On        | Out2                        | Turn left               | Decrease the gain                    |
| Stage4   | +              | (XLR)                       | Turn right              | Increase the gain                    |
| G: Odb   | 2 blinking     |                             | Push                    | Go to "Out2" source control          |
| Out Blu: | Gain On        | Out3 L/R                    | Turn left               | Decrease the gain                    |
| Speaker  | +              | (Mini jack or<br>Bluctooth) | Turn right              | Increase the gain                    |
| G: +5db  | З blinking     | טוטפנטטנווז                 | Push                    | Go to "Out Bluetooth" source control |

Notices:

- The gain is highlighted when changing its value.
- The gain LED is "On" when acting on the gain.
- The stream's LED we are acting on is blinking.

#### **3.1.2** Change the source

| Screen  | LED<br>Actives | Stream<br>changed           | Action on<br>the button | Action                             |
|---------|----------------|-----------------------------|-------------------------|------------------------------------|
| Out 1:  | Source         | Out1                        | Turn left               | Go to the next Dante device        |
| Stage3  | On +           | (XLR)                       | Turn right              | Go to the previous Dante device    |
| G: -3db | 1 blinking     |                             | Push                    | Go to "Out2" gain control          |
| Out 1:  | Source         | Out2                        | Turn left               | Go to the next Dante device        |
| Stage4  | On +           | (XLR)                       | Turn right              | Go to the previous Dante device    |
| G: Odb  | 2 blinking     |                             | Push                    | Go to "Out Bluetooth" gain control |
| Out 1:  | Source         | Out3 L/R                    | Turn left               | Go to the next Dante device        |
| Speaker | On +           | (Mini jack or<br>Bluetooth) | Turn right              | Go to the previous Dante device    |
| G: +5db | 3 blinking     |                             | Push                    | Go to Bluetooth Control            |

If the labels characters number is inferior or equals to 7 the device switch automatically to a larger font as show below.

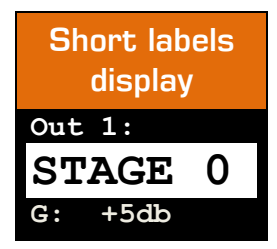

Other behavior and display configuration are also available, refers to the section 3.3 to know more about it.

### 3.1.3 Bluetooth Stream Control

If an output Bluetooth device is paired (Bluetooth speakers, earphones) the user can set the pairing status by turning left or right the button.

| Action on the<br>button | Action                                |
|-------------------------|---------------------------------------|
| Turn left               | Select the next Bluetooth menu action |
| Turn right              | Select the previous Dante device      |
| Push                    | Go to the selected option             |

| Screen                                      | Action                                                           |
|---------------------------------------------|------------------------------------------------------------------|
| <pre>℁NEXT PHANTOM Speaker Playing</pre>    | Go to Bluetooth status (play/pause)<br>setting                   |
| <pre>\$SEARCH PHANTOM Speaker Playing</pre> | Search for Bluetooth device to be paired                         |
| <pre>℁RESET PHANTOM Speaker Playing</pre>   | Reset Bluetooth, force disconnection of<br>the Bluetooth devices |

Bluetooth handle errors:

ERROR PA: Device fails to pair, probably the device is already used by another equipment or is no more connected.

ERROR OP: Device fails to open; the device might not support audio Bluetooth playback.

If these errors occur, it is strongly recommended to reset the Bluetooth module and all the connections. To reset the Bluetooth device refers to the section Bluetooth Configuration: Reset & Unpair ALL

#### 3.1.3.1 Bluetooth device search & pairing

When "SEARCH is chosen the Bluetooth discovery process begin.

Wait message is displayed with a countdown of 8s until a device is found. After the discovery the user can select a device to be paired in the list. The number of found devices and the current selected devices is indicate under the name of the Bluetooth device.

| Screen           | Action on the button | Action                                         |
|------------------|----------------------|------------------------------------------------|
| Device 1<br>1/2  | Turn left            | Go to the previous Bluetooth discovered device |
| Device 2<br>2 /2 | Turn right           | Go to the next Bluetooth discovered device     |

The user has the option to not pair to Bluetooth device by selecting the item number O "Not Paired"

#### 3.1.3.2 Bluetooth Playing Status

| Action on the<br>button | Action                                |
|-------------------------|---------------------------------------|
| Turn left               | Select the next Bluetooth menu action |
| Turn right              | Select the previous Dante device      |
| Push                    | Go to the selected option             |

| Screen             |
|--------------------|
| <pre>Pairing</pre> |
| PHANTOM            |
| Speaker            |
| NEXT               |

The default status of the Bluetooth after pairing is pause. If pairing is successful, user can set Play or Pause action on the Bluetooth stream

| Screen                                                  | Correctly Paired Device                        |
|---------------------------------------------------------|------------------------------------------------|
| <pre>     PAUSE     PHANTOM     Speaker     Play </pre> | Go to Bluetooth status (play/pause)<br>setting |
| <pre>   PLAYING   PHANTOM   Speaker   Pause </pre>      | Search for Bluetooth device to be paired       |

If no device is set, or error occur during pairing the user can continue and go to the passive state of the device or go back to the Bluetooth menu by selecting and pressing retry.

| Screen                                                   | No Paired Bluetooth Device / Pairing |  |  |  |
|----------------------------------------------------------|--------------------------------------|--|--|--|
|                                                          | EHOI                                 |  |  |  |
| RERROR PHANTOM Speaker NEXT                              | Go to passive state                  |  |  |  |
| <pre>     ERROR     PHANTOM     Speaker     RETRY </pre> | Go to Bluetooth menu                 |  |  |  |
| ₿ OFF<br>NO<br>DEVICE<br>NEXT                            | Go to passive state                  |  |  |  |
| <pre>\$ OFF NO DEVICE RETRY</pre>                        | Go to Bluetooth menu                 |  |  |  |

#### 3.1.3.3 Bluetooth Reset & Unpair

If some pairing errors occurs, it is safer to reset the Bluetooth module. To do so, select the "RESET" option. It may take few seconds before all connections close and the module reboot.

## 3.2 Configuration mode

The Configuration mode is activated by pressing the push-button for at least 5s.

When in configuration mode, the user can set these parameters in this order:

- Screen brightness
- LEDs brightness
- Output sources selection mapping modes
- Gain locking

Note: Each parameter access can be disactivated. If no access to any of those parameters is given, the configuration menu is bypassed, and device remains in control mode.

#### 3.2.1 Screen brightness

Brightness change are directly visible on the screen. Adjust range goes from 0 to 15.

- Turn left to decrease the screen's brightness
- Turn right to increase the screen's brightness.
- Press shortly the button to set the next option: LEDs brightness.
- Press the button for 5s to exit the configuration mode and return to control mode

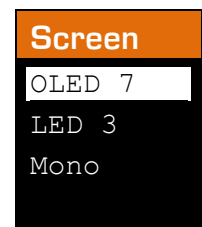

#### 3.2.2 LEDs brightness

During this setting all LEDs are activated:

- Turn left for decreasing the brightness
- Turn right to increase the brightness
- Press shortly the button to set the next option: Sources mapping modes.
- Press the button for 5s to exit the dimmer mode and return to control mode

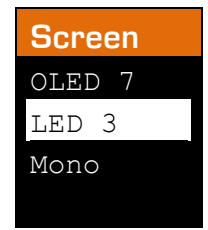

#### 3.2.3 Sources mapping modes

Source mapping modes: 3 modes are available currently:

- Mono: Outputs sources and gains are mapped independently
- Stereo: Outputs sources are mapped by group of 2 channels.
  - o Out1: Radio Left, Out2: Radio\_Right.
  - Gain of Out1 and Out2 are set equals when changed on AV Wall DT4O device.
- Grouped: Set all the outputs to the same source.
  - Gain of Out1 and Out2 and Out3 L/R are set to equals when changed on the AV Wall D4TO device.

| Screens |        |        |  |  |  |
|---------|--------|--------|--|--|--|
| OLED 7  | OLED 7 | OLED 7 |  |  |  |
| LED 3   | LED 3  | LED 3  |  |  |  |
| Mono    | Stereo | Group  |  |  |  |
|         |        |        |  |  |  |

#### 3.2.3.1 Stereo mode

| Screen           | LED Actives    | Stream<br>changed | Action on the button | Action                          |
|------------------|----------------|-------------------|----------------------|---------------------------------|
| Out 1+2:         | Led SRC On     | Out1              | Turn left            | Go to the next Dante device     |
| Outdoor-         | Led 1+2 blink- |                   | Turn right           | Go to the previous Dante device |
| G: -3db          | ing            |                   | Push                 | Go to "Out2" gain control       |
| Out Blu:         | Led SRC On     | Out2              | Turn left            | Go to the next Dante device     |
| Outdoor-         | Led 3 blinking | (XLR)             | Turn right           | Go to the previous Dante device |
| Stage4<br>G: 0db |                |                   | Push                 | Go to "Bluetooth" gain control  |

#### 3.2.3.2 Grouped mode

| Screen          | LED Actives                             | Stream<br>changed | Action on<br>the button | Action                          |
|-----------------|-----------------------------------------|-------------------|-------------------------|---------------------------------|
| Group:          | Led SRC On                              | Out1, Out2,       | Turn left               | Go to the next Dante device     |
| Concert<br>Hall | Led 1+2+3                               | Out3 (L/R)        | Turn right              | Go to the previous Dante device |
| G: +5db         | +5db blinking Mini jack or<br>Bluetooth |                   | Push                    | Go to Bluetooth Control         |

#### 3.2.3.3 Unavailable devices handling & Dante remote control.

If a source is not available on the network the user is notified after few seconds by a question mark on the output title.

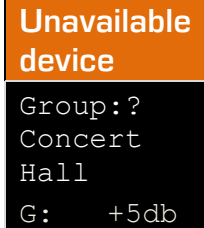

- If the current source is changed remotely via Dante controller, there is 2 different case:
  - $\circ$  The source is already register as a preset, then its label is normally displayed.
  - The source isn't register as a label then the Dante channel and device currently connected are displayed.

Unregister devices sources appearance Group: 01@AVDT-BOB-542 G: +5db

## 3.2.4 Gain lock

Once the gain lock is set the user cannot change the output gain on the device, however it is still possible to do it on AVS Monitor.

- Turn right to unlock the gain control
- Turn left to lock the gain control

| Screen   | Action on the button | Action                  |
|----------|----------------------|-------------------------|
| Gain Off | Turn left            | Lock the gain control   |
| Gain On  | Turn right           | Unlock the gain control |

#### 3.2.5 Source lock

Once the source lock is set, for every output, the user cannot change the sources.

- Turn right to unlock the source control
- Turn left to lock the source control

| Screen  | Action on the button | Action                    |
|---------|----------------------|---------------------------|
| Src Off | Turn left            | Lock the source control   |
| Src On  | Turn right           | Unlock the source control |

#### 3.3 Other operating modes and options

An operating mode set automatically a group of parameters and redefine the general behavior of the AVWALL i.e. display modes, audio mapping modes, gain control and LEDs controls behaviors.

AVWALL display modes is option which change the look of the control modes:

gain and source control on the same screen or not.

For instance, you can see how looks an interface configured in source and gain on separate screen, with a custom channels mapping behavior:

- Gain control:

| Screen       | LED<br>Actives | Stream<br>changed | Action on<br>the button | Action                             |
|--------------|----------------|-------------------|-------------------------|------------------------------------|
| Gain:        | Gain On        | Out 3-4           | Turn left               | Decrease the headphone output gain |
| -9db + (mini |                | (mini             | Turn right              | Increase the headphone output gain |
|              | 1 blinking     | jack)             | Push                    | Go to source control               |

- Source control:

| Screen | LED<br>Actives | Stream<br>changed    | Action on<br>the button | Action                          |
|--------|----------------|----------------------|-------------------------|---------------------------------|
| MIC1   | Source         | All                  | Turn left               | Go to the next Dante device     |
|        | On +           | outputs              | Turn right              | Go to the previous Dante device |
| 1      | 1 blinking     | (XLH +<br>mini jack) | Push                    | Go to headphone gain control    |

In this mode labels size are automatically set as show below:

| Labels appearance                         |                        |                           |  |  |  |
|-------------------------------------------|------------------------|---------------------------|--|--|--|
| Short labels Medium Long<br>labels labels |                        |                           |  |  |  |
| MIC1                                      | Arbitra<br>tor 4       | FRANCE<br>TELVISIO<br>N 2 |  |  |  |
| Up to 4<br>characters                     | Up to 14<br>characters | Up to 32<br>characters    |  |  |  |

- It is possible to disable or enable the access to the configuration menu or only some options from it.
- One can also disable/enable access to the Bluetooth control.

## 4.1 "General" menu

This menu enables to change the behavior of the interface

| AVS-Monitor by AuviTran    |                  |               |         |           |                |   |
|----------------------------|------------------|---------------|---------|-----------|----------------|---|
| File Control Commands Help |                  |               |         |           |                |   |
| 🔀 🞽 🗟 🎄 📔                  | 🗟 😫 関 🥝          | 1 2 3 4       | 5 6 7   | 8         |                |   |
| List                       | Properties       | 🥔 Registers 🕅 | Control | 😔 AxC Mem |                |   |
| AVDT-BOB-542               | General          | Properties    | GUI     |           |                |   |
| DESKTOP-7LVI4E4            | Analog gain unit | :             |         | dB        | dBu            | ) |
| AVD1-BOB-342-01            | Link behavior    |               |         | Gain only | All components | ) |
|                            | Backup manage    | ment          |         | Save      | Restore        |   |
|                            |                  |               |         |           |                |   |
|                            |                  |               |         |           |                |   |
|                            |                  |               |         |           |                |   |
|                            |                  |               |         |           |                |   |

- 1. Analog gain unit defines the unit of gain:
  - 1.1. Can be select in dB or dBu
- 2. *Link Behavior* defines which parameter are linked when the link button is set in the" In" interface
  - 2.1. Only Gain when "Gain Only" is Green (i.e. selected)
  - 2.2. All parameters are linked when "All components" is Green (i.e. selected)

#### 3. Backup management

- 3.1. Save the current memory configuration of the AW WALL DT4O device.
- 3.2. Reload a previously saved memory configuration of the AW WALL DT4O device.

## 4.2 "Properties" menu

This menu shows information on the selected AV-WALL

| الع AVS-Monitor by AuviTran<br>File Control Commands Help                 |                            |                        |  |  |  |  |
|---------------------------------------------------------------------------|----------------------------|------------------------|--|--|--|--|
| 🗏 🞽 🗟 🎄 📔                                                                 | 🔀 🔇 🗒 🕜 1 2 3 4 5          | 6 7 8                  |  |  |  |  |
| List 2 (1) (2) (1) (2) (1) (2) (1) (2) (2) (2) (2) (2) (2) (2) (2) (2) (2 | 🛃 Properties 🥥 Registers 🔝 | Control 📀 AxC Mem      |  |  |  |  |
| Dante Network                                                             | en 🕕 🦲 😳                   |                        |  |  |  |  |
|                                                                           | General Properties         | GUI                    |  |  |  |  |
| Control Network                                                           | URL in use:                | Embedded service. Copy |  |  |  |  |
|                                                                           | Firmware version :         | CPU: 0.013/ Ultimo: 1  |  |  |  |  |
|                                                                           | Software version :         | г6466                  |  |  |  |  |
|                                                                           | Name:                      | AVW-DT40B-SLE          |  |  |  |  |
|                                                                           | IP @:                      | 169.254.186.61         |  |  |  |  |
|                                                                           |                            |                        |  |  |  |  |
|                                                                           |                            |                        |  |  |  |  |

## 4.3 "GUI" menu

This menu gives access to GUI parameters for the AV-WALL

| 🖉 AVS-Monitor by AuviTran                                                                                                |                            |                   |       |
|----------------------------------------------------------------------------------------------------|----------------------------|-------------------|-------|
| File Control Commands Help                                                                                               | p                          |                   |       |
| 🐰 📁 🗟 🎄 📔                                                                                                    | 🔀 😢 🗒 🕧 1 2 3 4 5          | 6 7 8             |       |
| List 2 with 2 back 2 orași<br>2 with 2 with 2 back 2 orași<br>2 with 2 with 2 back 2 back<br>2 with 2 with 2 back 2 back | 🛃 Properties 🧭 Registers 🔛 | Control 📀 AxC Mem |       |
| Dante Network     AVDT-BOB-542                                                                                           | @T 🕕 间 <sup>Q.: 0</sup>    |                   |       |
|                                                                                                    | General Properties         | GUI               |       |
| Control Network                                                                                                    | QOS                        | OFF               | ON    |
| AVDT-BOB-542-11                                                                                                    | Double click to init fader | OFF               | ON    |
| 3                                                                                                    | Vu meters width            | Thin              | Large |
|                                                                                                    |                            |                   |       |
|                                                                                                    |                            |                   |       |
|                                                                                                    |                            |                   |       |
|                                                                                                    |                            |                   |       |
|                                                                                                    |                            |                   |       |
|                                                                                                    |                            |                   |       |
|                                                                                                    |                            |                   |       |
|                                                                                                    |                            |                   |       |

- 1. **QOS** when ON (Green) displays information of network and interface speed/interactivity:
- 2. *Double click to init* fader when ON (Green) enables to set the gain to OdB when a double click is done the fader
- 3. Vu meter width defines the thin of the vu-meter

## 4.4 "Out" Interface

| List 2 mil 2 mil 2 | 🔒 Properties     | 🥩 Registers 🚺    | 🛛 Control 🥪      | AxC Mem          |
|----------------------------------------------------------------------------------------------------|------------------|------------------|------------------|------------------|
| Dante Network                                                                                                    |                  |                  |                  |                  |
| AVW-DT4oB-SLE                                                                                                    | -21.5dB          | -11dB            | 3dB              | 3dB              |
| Control Network                                                                                                    |                  | ON O             | ON               | ON O             |
|                                                                                                    | <b>_</b>         |                  | 00               |                  |
|                                                                                                    | Trim             | Trim             | Trim             | Trim             |
|                                                                                                    | Post<br>0<br>+12 | Post<br>0<br>+12 | Post<br>0<br>+12 | Post<br>0<br>+12 |
|                                                                                                    |                  |                  |                  |                  |
|                                                                                                    | -6<br>-0-        | -6<br>-0-        | -6               | -6               |
|                                                                                                    | -12 _            | -12 _            | -12              | -12              |
|                                                                                                    | _                |                  |                  |                  |
|                                                                                                    | -18              | -18              | -18 –            | -18<br>-         |
|                                                                                                    | -24              | -24 —            | -24 —            | -24 —            |
|                                                                                                    | I T-             |                  |                  |                  |
|                                                                                                    | -30 —            | -30 —            | -30 —            | -30 —            |
|                                                                                                    | -40 –            | -40 –            | -40 –            | -40 –            |
|                                                                                                    | -                |                  |                  |                  |
|                                                                                                    | -50 –            | -50 –            | -50 _            | -50 _            |
|                                                                                                    | -60              | -60 —            | -60 —            | -60 —            |
|                                                                                                    | -                |                  |                  |                  |
|                                                                                                    | -70 —            | -70 —            | -70 —            | -70 —            |
|                                                                                                    | -80 -inf         | -80 -inf         | -80 -inf         | -80 -inf         |
|                                                                                                    | X Line 1         | Line 2           | Line 3           | X Line 4         |
|                                                                                                    | Out 1            | Out 2            | Out 3            | Out 4            |

button unmutes when Green or mutes (i.e. when Black) the corresponding input
 button inverses when Blue or not when black the phase of the corresponding input
 button links when blue or not when black the 2 consecutive inputs

The following AVWALL settings can be changed via the AVS interface:

- Operating modes (AVWALL default mode, custom configuration) An operating modes set automatically a group of parameters and redefine the general behavior of the AVWALL
- AVWALL display modes (Gain and source control on the same screen or not)
- "Rotate" the screens to 180°
- Audio mapping modes (Grouped / Ungrouped, Mono / Stereo)
- Gain control on each channel
- Source presets (labels, Dante channels and device) registration
- Disable/Enable configuration menu
- Disable/Enable Bluetooth control.
- LEDs brightness control
- Screen brightness control
- Disable/Enable Channel source and gain lock.

## 5 Load labels & Dante patches on AV-WALLs devices

The labels of yours AV-WALLs must be loaded via a command line program: avwall\_label\_loader.exe

#### 5.1 Launch labels transfers & files syntax

To load labels the user must input as arguments the files which contains the labels:

avwall\_label\_loader.exe file\_a.ini file\_b.ini ...

To obtain help user can type -h/h/help command:

avwall\_label\_loader.exe -h

#### File syntax example:

```
C:\EMBEDDED\AVW-DT40\label-loader-tool\label_example_videlio_example.ini - Notepad++
File Edit Search View Encoding Language Settings Tools Macro Run Plugins Window ?
 🔚 label_example_videlio_example.ini 🔀
            ;brief: configuration example file to load labels on AVWALL-DT40 devices memories.
             ;author: sle@auvitran.com
           ;up to 64 labels
          [NEW-DEVICE1, NEW-DEVICE2];specify the devices which are going to be written
            a label = a dante channel name@a-dante-device-name;a label preset to write. in NEW-DEVICE1 / NEW-DEVICE2
           ;writing labels in AVW-DT40-064,AVW-DT40-072,AVW-DT40-003
         [AVW-DT40-064,AVW-DT40-072,AVW-DT40-003]
Court Chatrier = 01@AVBx7-Chatrier
Court 2Chatrier = 02@AVBx7-Chatrier
Court 3Chatrier = 03@AVBx7-Chatrier
  \begin{array}{c} 1\,4\\1\,5\\1\,6\\1\,7\\2\,2\,2\\2\,2\,2\\2\,2\,2\\2\,2\,2\\2\,2\,2\\2\,2\,2\\2\,2\,2\\2\,2\,3\\3\,3\,2\\3\,3\,4\\3\,5\\3\,7\\3\,8\\9\,0\\4\,1\\4\,2\\4\,3\\4\,4\\4\,5\\6\,4\,7\\4\,8\end{array}
            Court 4Chatrier = 04@AVBx7-<u>Chatrier</u>
Suzanne Lenglen = Right1@AVBx3-Suzanne
            Suzanne Lenglen2 =Left10AVBx3-Suzanne
Suzanne Lenglen3 = Right20AVBx3-Suzanne
Suzanne Lenglen4 = Left20AVBx3-Suzanne
            Court Nø1 = ch1@AVBx7-Radio
Court Nø1 ch2 = ch2@AVBx7-Radio
Court Nø1 ch3 = ch3@AVBx7-Radio
Court Nø1 ch4 = ch4@AVBx7-Radio
            Radio France = RadioFrance-ch1@AVBx7-Radio
Radio France2 = RadioFrance-ch2@AVBx7-Radio
            Radio France3 = RadioFrance-ch3@AVBx7-Radio
Radio France4 = RadioFrance-ch4@AVBx7-Radio
            France Musique = FranceMusiqueQ1@AVBx7-Radio
France Musique2 = FranceMusiqueQ2@AVBx7-Radio
France Musique3= FranceMusiqueQ3@AVBx7-Radio
            France Musique4= FranceMusiqueQ4@AVBx7-Radio
           ;writing labels in AVW-DT40-004,AVW-DT40-012,AVW-DT40-038
          □ [AVW-DT40-004, AVW-DT40-012, AVW-DT40-038]
            01 SI P-CHAT = OUT1@CL1-1
02 SI S-LENG = OUT2@CL1-1
03 SI S-MATH = OUT3@CL1-1
04 SI COURT 14 = OUT4@CL1-1
            05 ITW-1ENGLISH = OUT5@CL1-1
06 ITW-1FRANCAIS = OUT6@CL1-1
            07 ITW-1ESPANOL = OUT7@CL1-1
08 ITW-2ENGLISH = OUT8@CL1-1
            09 ITW-2FRANCAIS = OUT9@CL1-1
10 ITW-2ESPANOL = OUT10@CL1-1
```

ASCII characters are accepted for labels and channels, excepted '=' characters and '@" and escapes characters sequence. Accentuation and other diacritic signs are accepted in labels and channels name but aren't in device name.

Only letters, numbers and dash/minus sign are valid char for a Dante device name, space is not a valid character.

For instance:

- This label can be written:
   %à°\$ôèéêöâç\v¤ 1=RadioFrance-ch1@AVBx7-Radio
- For instance this label can't be written:
   %à°\$ôèéêöâç\/¤ 1=RadioFrance-ch1@AVBx7 Radio because it contains a space character in the device name

Writing labels example:

Invite de commandes
C:\EMBEDDED\AVW-DT40\label-loader.tool≻avwall\_label\_loader.exe label\_example\_big.ini
Launch avwall\_label\_loader.exe
Opening file: label\_example\_big.ini
Welcome to AuviTran AVS-Service v6.03.00.6465 API:v6.01.00.6443 (2/16) EtherSound / Dante / Upi Version
AVS-Service Connected.
Ready to update label in those devices:
 device 1: AVW-DT40-054 (00.1D.C1.91.3D.DA)
 device 2: AVW-DT40-054 (00.1D.C1.91.3D.D3)
Please confirm you want to update the labels: yes(y), no(n): y
Write labels:
Erase AVW-DT40-054's old labels... OK
Running transfer of AVW-DT40-054's new labels... OK
AVW-DT40-054's labels written successfully
Erase AVW-DT40-SLE-02's old labels... OK
Running transfer of AVW-DT40-SLE-02's new labels... OK
AVW-DT40-SLE-02's labels written successfully
Done

## 5.2 Typical Troubleshooting

Typical troubleshooting includes:

- Incorrect file syntax & excess of characters in labels, channels name, device names (32 for each of them)
- Unfound devices
- Unauthorized devices
- Excess of authorized labels (64 for each devices)

If you experience other issues with this software, please report this at: <a href="mailto:support@auvitran.com">support@auvitran.com</a>

#### 5.2.1 Incorrect syntax

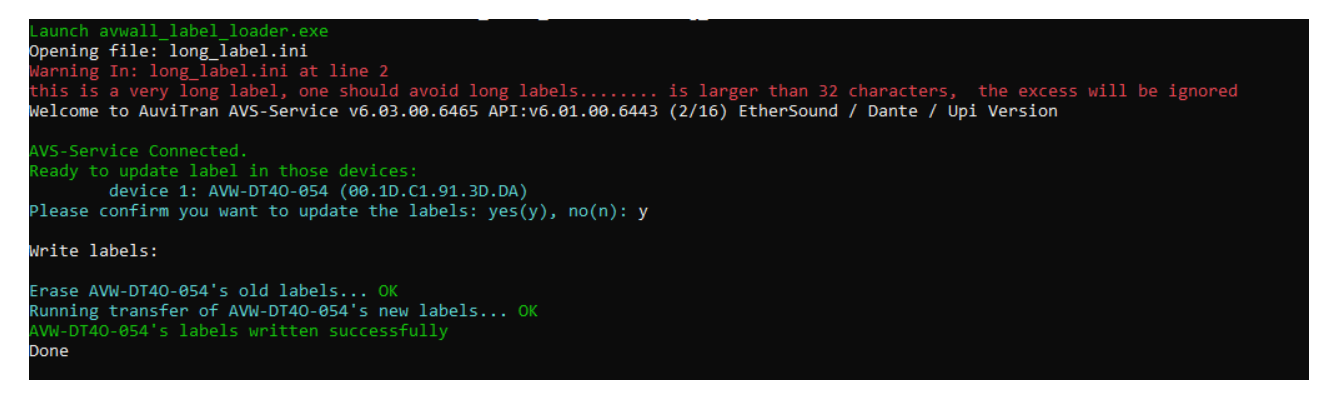

Labels, channels and Dante devices names can't be longer than 32 characters, the excess of characters are ignored.

| C:\EMBEDDED\AVW-DT4O\label-loader-tool>avwall_label_loader.exe label_example_videlio_example.ini<br>Launch avwall_label_loader.exe<br>Opening file: label_example_videlio_example.ini<br>Welcome to AuviTran AVS-Service v6.03.00.6465 API:v6.01.00.6443 (2/16) EtherSound / Dante / Upi Version |
|----------------------------------------------------------------------------------------------------|
| AVS-Service Connected.                                                                                                    |
| Warning: those devices were not found on the network:                                                                                                    |
| device 1: NEW-DEVICE2                                                                                                    |
| device 2: NEW-DEVICE1                                                                                                    |
| device 3: AVW-DT40-003                                                                                                    |
| device 4: AVW-DT40-064                                                                                                    |
| device 5: AVW-DT40-072                                                                                                    |
| device 6: AVW-DT40-038                                                                                                    |
| device 7: AVW-DT40-004                                                                                                    |
| device 8: AVW-DT40-012                                                                                                    |
| No matching AVWALL-DT4O devices.<br>Done                                                                                                    |
| C:\EMBEDDED\AVW-DT40\label-loader-tool>                                                                                                    |

#### 5.2.2 Unfound devices

This might happen if your PC is not on the same local network as your equipment, names does not match any connected devices.

```
AVS-Service Connected.

Warning: those devices were not found on the network:

    device 1: AVW-DT40B-SLE

Ready to update label in those devices:

    device 1: AVW-DT40-054 (00.1D.C1.91.3D.DA)

Please confirm you want to update the labels: yes(y), no(n): y

Write labels:

Erase AVW-DT40-054's old labels...Cmd failed (No respons)!

FAILED

AVW-DT40-054's labels writting process failed, check device connection.

Done

C:\EMBEDDED\AVW-DT40\label-loader-tool>
```

This might happen if your equipment during labels update process.

#### 5.2.3 Unauthorized devices

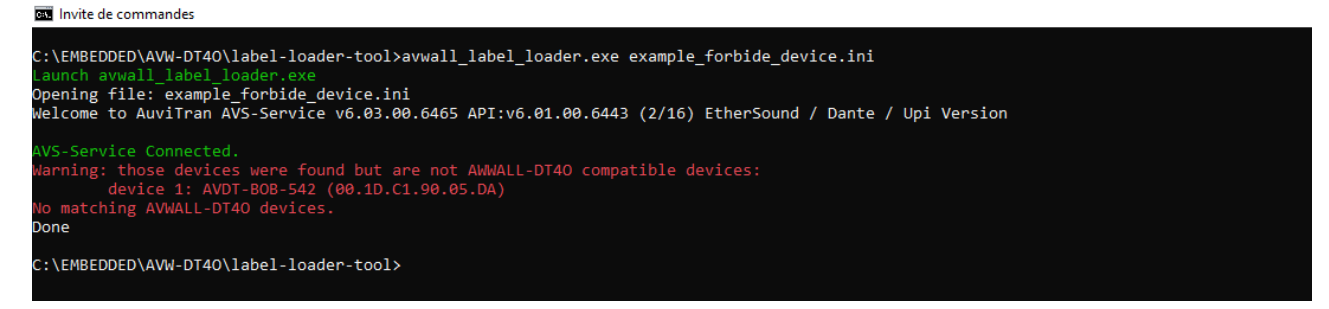

This case happens when user attempting to write on a device which is not recognized as a AVWALL-DT40 device.

#### 5.2.4 Excess of authorized labels

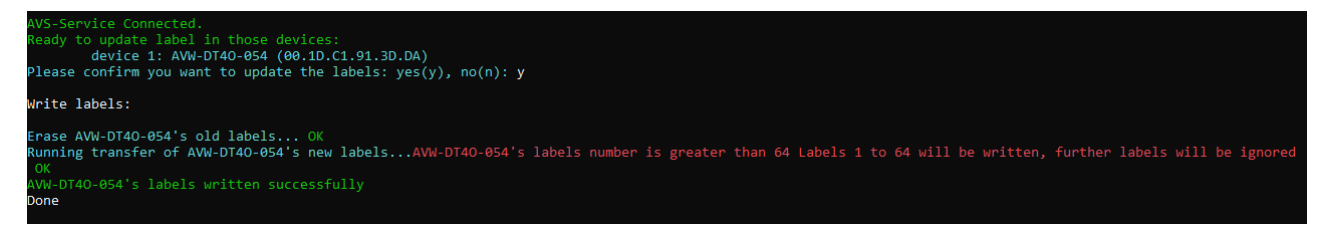

This case happens when labels numbers is greater than 64. Further labels are ignored.